# Winmate E430RM2 Series PDA User Guide

Version 1.00 Revision B 2015

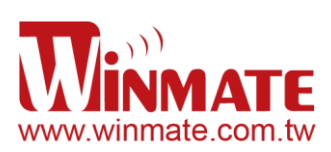

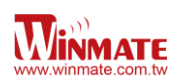

# Contents

| Chapter | 1: | Safety | Information |
|---------|----|--------|-------------|
|---------|----|--------|-------------|

|    | Exposure to Radio Use                                       | 3          |
|----|-------------------------------------------------------------|------------|
|    | RF Exposure Information                                     | 3          |
|    | Battery Safety Information                                  | 4          |
|    | Electrostatic Discharge                                     | 4          |
|    | Driving                                                     | 4          |
| Cł | napter 2: About Winmate E430RM2 Series                      |            |
|    | About E430RM2                                               | 5          |
|    | Features                                                    | 5          |
|    | Getting started                                             | 6          |
|    | SIM Card and SD Card Installation                           | 7          |
|    | Battery Installation                                        | 7          |
|    | Battery Charging                                            | 8          |
|    | Turning On and Off the Device                               | 9          |
|    | Turning the E430RM2 On                                      | 9          |
|    | Turning the E430RM2 Off                                     | 9          |
|    | Resetting to Factory Defaults                               | .10        |
| Cł | napter 3: Using Android 4.1 Operating System                |            |
|    | Wake Up the Phone                                           | .11        |
|    | Using the Touch Screen                                      | .11        |
|    | Using the Home Screen                                       | .11        |
|    | Personalizing Home Screen                                   | .12        |
|    | View other parts of the Home Screen                         | .13        |
|    | Status and Notification Icons                               | .14        |
|    | Using the On-Screen Keyboard                                | .15        |
|    | Enter Text by Typing                                        | .16        |
|    | Editing Text                                                | .17        |
|    | Display Setting                                             | .18        |
|    | Audio Profile Setting                                       | .18        |
|    | Sounds Setting                                              | .18        |
|    | Adjust Volume                                               | .19        |
|    |                                                             |            |
|    | Language & Keyboard Setting                                 | .19        |
|    | Language & Keyboard Setting<br>Change the keyboard language | .19<br>.20 |

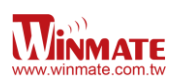

| USB Debugging Setting                            | 20 |
|--------------------------------------------------|----|
| Using the Phone                                  | 21 |
| To Make a Phone Call                             | 21 |
| To Make a Phone Call Using Contact List          | 21 |
| Answering or Declining Calls                     | 22 |
| Messaging                                        | 22 |
| Send a Text Message                              | 22 |
| Open and Respond to Text Message                 | 23 |
| About Phone                                      | 23 |
| Chapter 4: Connecting to Network and Devices     |    |
| Connecting to Mobile Networks                    | 24 |
| Checking the network (GPRS/3G) connection        | 24 |
| Turning on data service                          | 24 |
| Connecting to Wi-Fi Networks                     | 24 |
| Turn On the Wi-Fi and Connect to a Wi-Fi Network | 24 |
| Add a Wi-Fi Networks                             | 25 |
| Connecting to Bluetooth Devices                  | 25 |
| Turn Bluetooth On or Off                         | 25 |
| Connect to a Bluetooth Device                    | 25 |
| Disconnect from a Bluetooth Device               | 26 |
| Connecting to Computer via USB                   | 26 |
| Chapter 5: Using the Camera                      |    |
| Open Camera                                      | 28 |
| Take a Picture                                   | 28 |
| Switch between Front and Back Cameras            | 28 |
| Shoot a Video                                    | 29 |
| Chapter 6: Accessories                           |    |
| E430RM2 Standard Accessories                     | 30 |
| E430RM2 Optional Accessories                     |    |

# Chapter 1: Safety Information

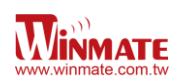

# Exposure to Radio Use

E430RM2 series is equipped with Bluetooth, WI-Fi and Cellular modem radio. In some situation or area, user may be required to turn off the radios. For example;

- User's needs to turn the phone OFF when in an area posted "TURN OFF RADIO SIGNAL." to avoid interfering with blasting operations.
- User needs to turn OFF the radio signal in health care facilities. Hospitals or health care facilities may be using devices that sensitive to Radio Frequency energy.
- Aviation authority regulations prohibit user from using phone while in the aircraft.

In order to prevent the handheld from emitting radio signals, do the following step:

- To turn off the device:
   Press and hold the power button to display the *Phone Options* menu for 3 sec then tap the **Power Off**
- To set the device into airplane mode:
   Press and hold the power button to display the *Phone Options* menu for 3 sec then tap **Airplane mode**
- To turn off the Communication options e.g. Bluetooth, Wi-Fi, cellular modem radio: Select MENU, tap Setting, and then tap Wireless & networks.
   If any radios are on, tap them to uncheck all the radios' checkboxes in the devices

# **RF Exposure Information**

This PDA meets the government's requirement for exposure to radio waves. This PDA is designed and manufactured not to exceed the emission limits for exposure to radio frequency (RF) energy set by the Federal Communications Commission of the U.S. Government. The exposure standard for wireless devices employs a unit of measurement known as the Specific Absorption Rate (SAR). The SAR limit set by the FCC is 1.6W/Kg. Test for SAR are conducted using standard operating positions accepted by the FCC with the device transmitting at its highest certified power level in all tested frequency bands. Although SAR is determined at the highest certified power level, the actual SAR level of the device while operating can be well below the maximum value. This is because the PDA is designed to operate at multiple power levels so as to use only the poser required to reach the network. In general, the closer user to a wireless base station antenna, the lower the power output.

For body worn operation, this PDA has been tested and meets the FCC RF exposure guidelines for use with an accessory that contains no metal and the positions of the handset minimum of 1.5 cm from the body. User of other enhancements may not ensure compliance with FCC RF exposure guidelines. If user do not use a body-worn accessory and are not

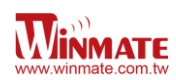

holding the PDA at the ear, position the handset a minimum of 1.5 cm from your body when

the device is switched on.

# **Battery Safety Information**

Do not use other battery which is not intended for the product. Use only the battery compatible for the device and follow battery usage, storage, and charging WARNING guidelines in this user guide.

> A damage rechargeable Lithium-ion polymer battery can cause explosion or fire. To prevent personal injury and/or property damage:

- Do not open, disassemble, puncture, or crush the battery
- Do not leave or store the PDA in an area which is near a heat source such as vehicle dashboard, dryer or other heat source.
- ∕∿ WARNING

∕∿

Do not attempt to insert foreign object into the battery or allow conductive objects to contact the battery

In the event of battery leak:

- Do not have any contact with the battery fluid
- If battery fluid leaks onto the skin or cloth, wash the affected area with clean water

Λ WARNING Please contact your current Winmate distributor or local Winmate vendor if you suspect damage to your PDA or battery for inspection and reparation.

## **Electrostatic Discharge**

Δ Please follow proper electrostatic discharge precaution to prevent static damage WARNING that can harm electronic components inside your device

## Driving

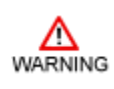

Using mobile device or accessory while driving may cause distraction and maybe illegal in some areas where you drive. Please obey the laws and regulations on the use of mobile device

# Chapter 2: About Winmate E430RM2 Series

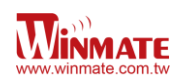

# About E430RM2

Winmate E430RM2 Industrial PDA is based on the ARM Cortex-A9 processor running at 1 GHz. The 4.3-inch capacitive multi-touch display offers 480 x 800 pixel WVGA resolution. Other new era tech includes dual cameras, a micro-SD card slot, 802.11 a/b/g/n Wi-Fi, Built in GPS and 3G mobile broadband.

# Features

This section provides the features of the E430RM2 series and describes how to set this device for the first time.

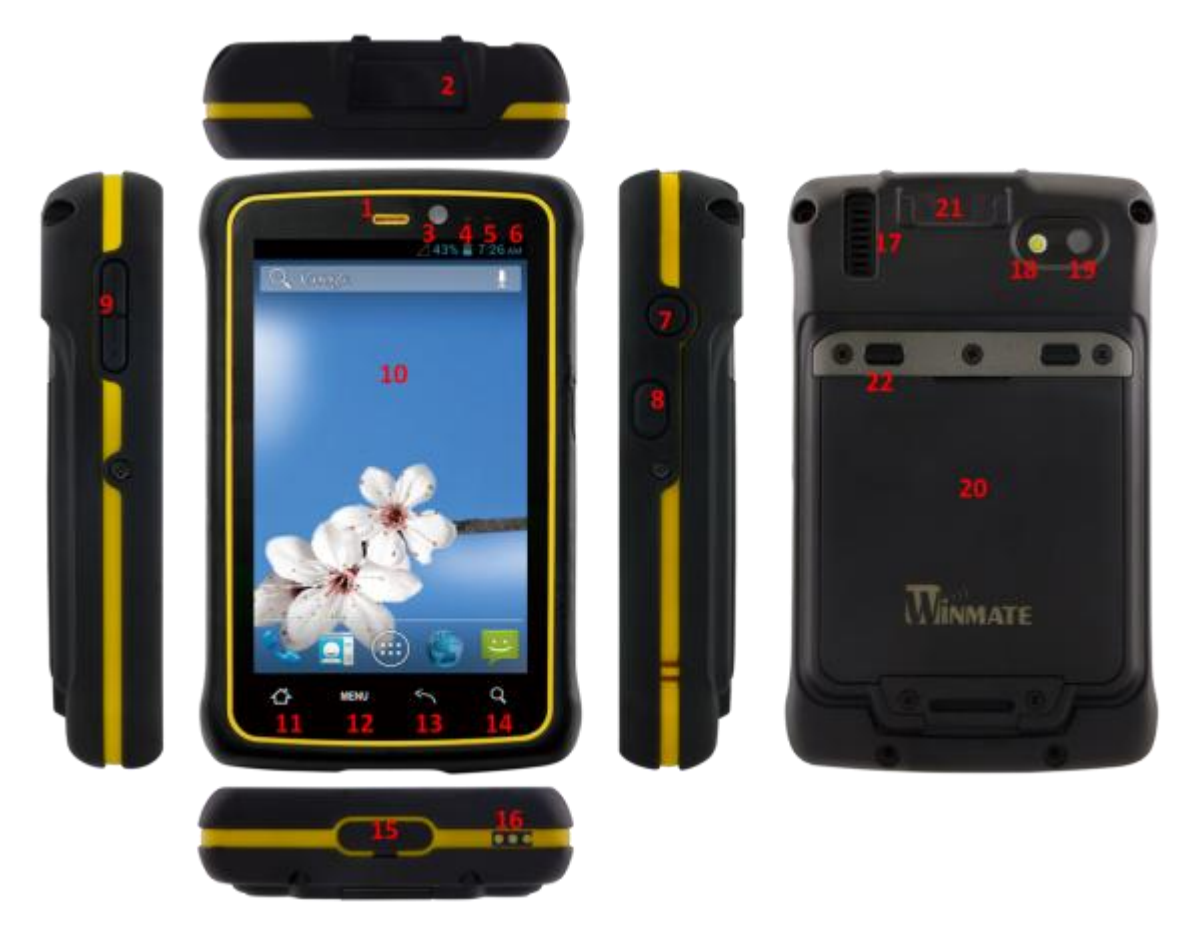

## Features

| 1 | Earpiece            | Use to listen during phone conversation                                 |
|---|---------------------|-------------------------------------------------------------------------|
| 2 | Barcode Scan Window | Barcode Scan Window<br>(Will change to black lens when without barcode) |
| 3 | Webcam              | To capture a front view picture and use for Video call                  |

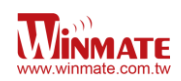

| 4  | Proximity & Light Sensor | Proximity function is used specifically towards near field<br>proximity applications. In mobile phones, the proximity detection<br>can detect when the user positions of mobile phone is close to<br>their ear<br>Light sensor detect the availability of light and automatically<br>control the brightness of a screen backlight intensity                                                                                                    |
|----|--------------------------|----------------------------------------------------------------------------------------------------|
| F  | ID (antianal)            |                                                                                                    |
| 5  |                          | Use for sending and receiving infrared signals                                                                                                    |
| 6  | LED indicator            | LED indicator indicates the battery power or charging status                                                                                                    |
| 7  | Power Button             | <ul> <li>Press and hold the button for 3 seconds to turn on E430RM2</li> <li>Press to turn on/off the screen</li> <li>Press and hold the button for 3 seconds to select:</li> <li>Power Off to turn off the E430RM2</li> <li>press button for 8 Sec to force system power off</li> <li>Airplane mode to disable all wireless connection</li> <li>Silent mode to disable all the sounds except for the alarms</li> <li>Vibration mode to vibrate all the notifications across the entire device</li> <li>Normal mode Return to the user setting mode</li> </ul> |
| 8  | Function Key             | Use to trigger the barcode reader for E430RM2series with barcode reader (differs by product type)                                                                                                    |
| 9  | Volume Up / Down         | Increases or decreases the call volume when a call is in progress. In other applications, it controls the volume of music or other audio                                                                                                    |
| 10 | 4.3" Touch screen        | Display all information needed to operate E430RM2                                                                                                    |
| 11 |                          | Opens the home screen with single touch                                                                                                    |
| 12 | MENU                     | Opens a menu with items that affect the current screen or application                                                                                                    |
| 13 | 5                        | Opens the previous screen and to close onscreen keyboard if it is open and Return to the previous action                                                                                                    |
| 14 | Q                        | Opens the search widget for searching the web, applications, and contacts                                                                                                    |
| 15 | Micro USB                | Use for charging and communication                                                                                                    |
| 16 | Pogo Pin                 | Use for charging and docking                                                                                                    |
| 17 | Speaker                  | Provides audio output for music and video                                                                                                    |
| 18 | LED                      | Use it as a flashlight                                                                                                    |
| 19 | 5 MP Rear Camera         | Takes photos or record videos                                                                                                    |
| 20 | Battery                  | Removable Battery                                                                                                    |
| 21 | Hand Strap Slot          | Hand Strap Slot                                                                                                    |
| 22 | Latches                  | to remove the battery                                                                                                    |

# Getting started

To start using the E430RM2 for the first time:

- Install SIM Card and SD Card
- Install the battery
- Charging the Battery

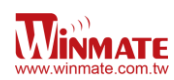

## Sim Card and SD Card Installation

To Install the SIM Card and SD Card:

- 1. Place the E430RM2 facing down
- 2. Press the 2 latch up and removable the battery

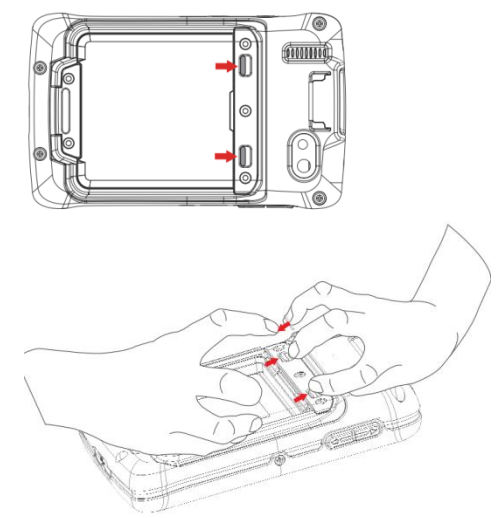

- 3. Locate the SIM card holder
- 4. Insert the SIM card (with the gold parts facing down and cut-off corner facing out) in the direction of the arrow as shown in the figure

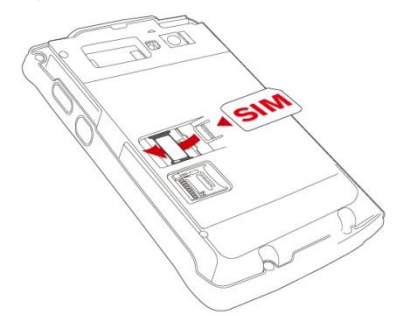

- 5. Locate the SD card holder
- 6. Push the SD card holder in the direction of the arrow to unlock it.

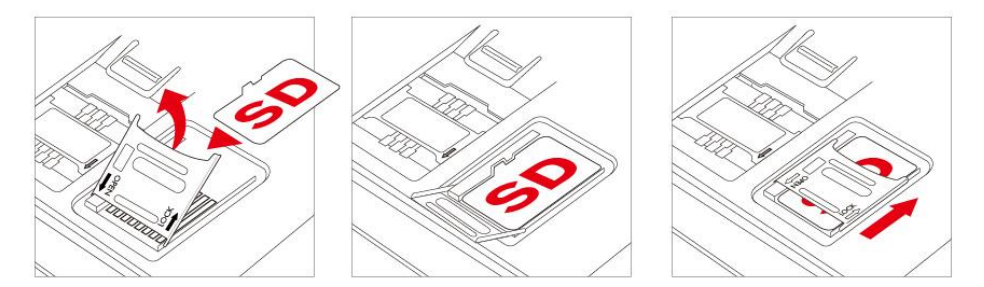

- 7. Pick and raise the SD card holder up in upright position and then put the SD Card into the socket
- 8. Close the SIM card holder and push it into lock position until there is a click sound

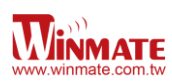

# **Battery Installation**

1. Re-insert the battery by latching the bottom first and then push it down.

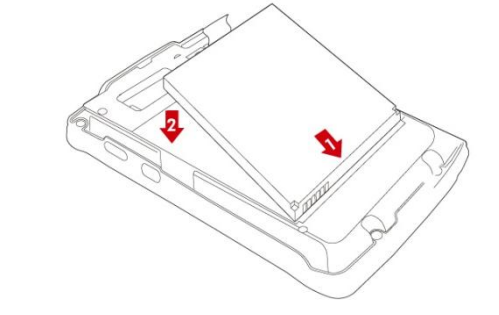

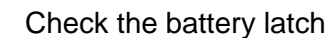

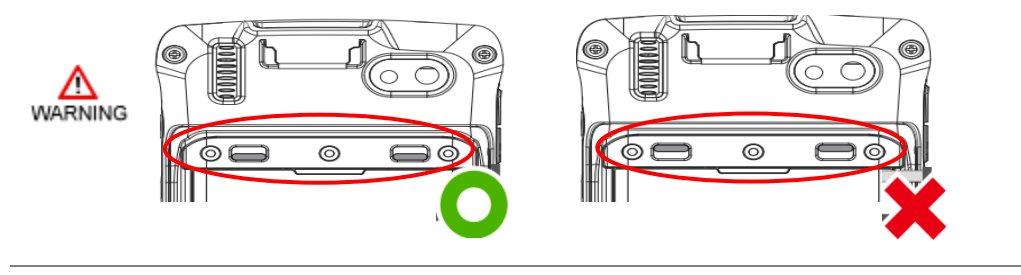

# **Battery charging**

Please charge the battery before using the PDA for the first time, charge the battery until the LED indicator turns solid green. To charge the E430RM2, use a cable or a docking with appropriate power supply. For more information about the E430RM2accessories, see <u>chapter 6</u>.

To charge the battery using USB/ Charge cable:

- 1. Connect the power supply output connector to the input power port on the USB/Charge cable.
- 2. Remove the protective rubber and connect the USB/ Charge cable to the bottom of E430RM2. The battery charge LED indicates the battery charging status

| , ,          | , , ,                                            |
|--------------|--------------------------------------------------|
| LED Status   | Indication                                       |
| OFF          | E430RM2is not charging or not properly connected |
| Solid Red    | Low battery                                      |
| Solid Orange | Charging in progress                             |
| Solid Green  | Charging complete                                |

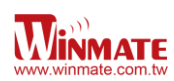

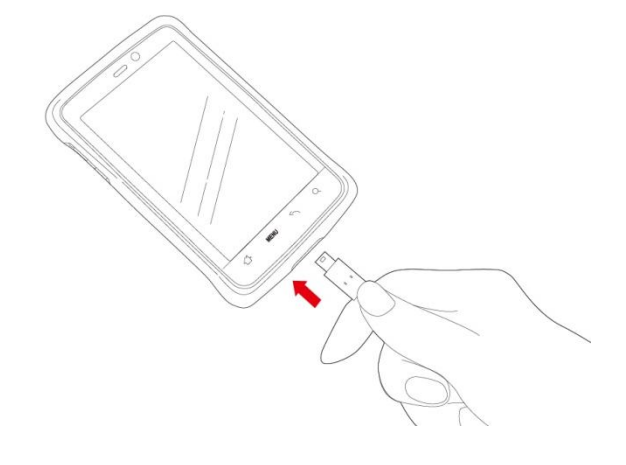

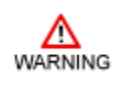

This product uses a non-removable battery. The battery should only be removed when you want to change the SD Card or SIM Card

To charge the battery using Docking:

- 1. Connect the docking to power, Insert the E430RM2 into the slot to begin charging
- 2. The E430RM2 LED indicator indicates the status of the battery charging

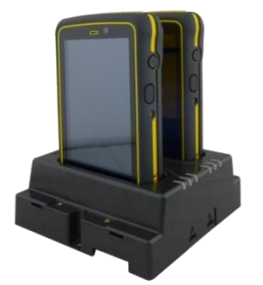

- This docking provides Input: 12V/50W DC in
- Two slot charging dock
- Power level LED indicators
- Support up to 2 set of dock , interconnected

## **Turning On and Off the Device**

#### Turning the E430RM2 On

1. Press and hold the power button for 3 seconds, located on the right side of the unit

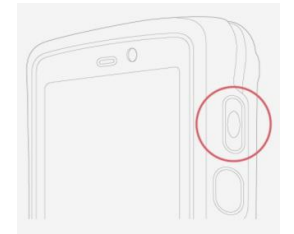

2. When the device vibrates, release the power button The desktop screen is displayed

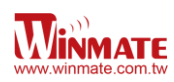

#### Turning the E43RM2 Off

- 1. To turn off the device, press and hold the power button until the phone options menu appears, tap the **Power off**.
- 2. User can also use the Phone options menu to put the device into silent or airplane mode, see features table.

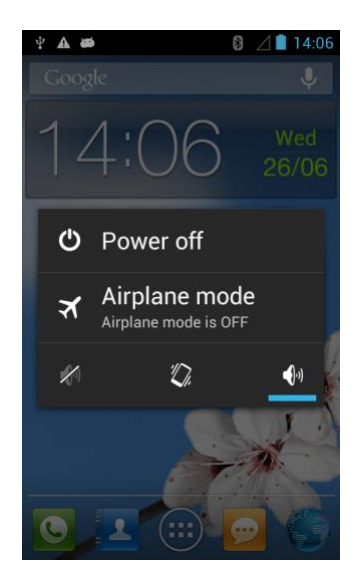

# **Resetting to Factory Defaults**

To reset the device to factory defaults:

- 1. Tap MENU, than tap System settings
- 2. Locate Backup & reset and then tap it
- 3. Tap **Factory data reset**, user can select to back up application data, Wi-Fi passwords and other settings to Google servers by tapping **Back up my data**.
- 4. Read all the available information and then check Erase phone storage if user want to erase all the data on the phone storage such as music or photo

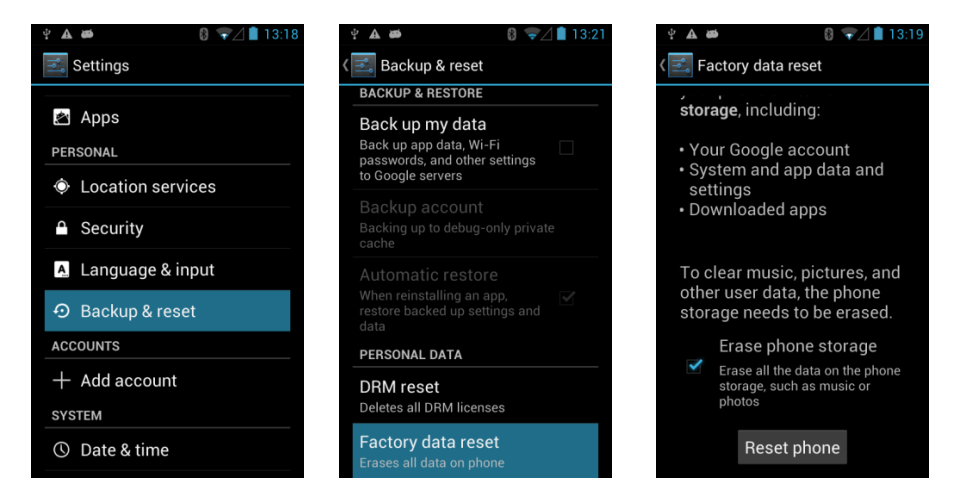

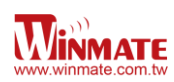

# Chapter 3: Using Android 4.1 Operating System

# Wake Up the Phone

If you do not use the phone for a while, the screen dims and then darkens to conserve the battery. To wake up the phone:

- 1. Press the **Power** button on the side of the PDA.
- 2. Drag the lock icon to the right

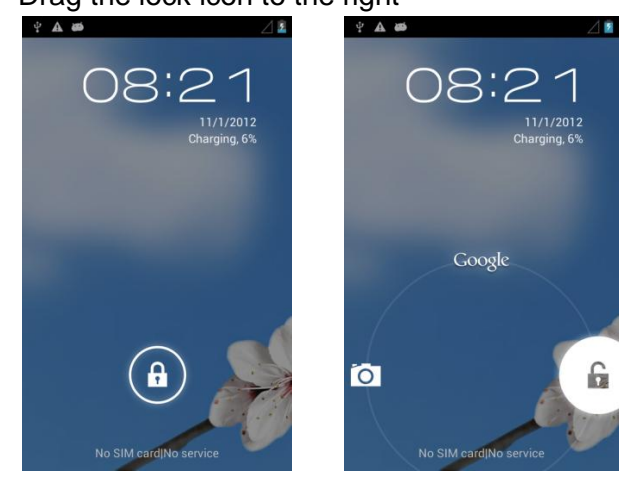

# **Using the Touch Screen**

To gain full access of the Android interface is by using your finger to manipulate icons, on screen keyboard, menu items, and other items on the touch screen.

- Tap Simply touch the icon, symbol, or onscreen button using your finger
- Tap and hold Touching an item using your finger and not lifting it until an action occurs
- *Drag* Touch and hold an item for some amount of time and then, without lifting your finger, move your finger along the screen until you reach target position
- Swipe or slide Quickly move your finger across the surface of the screen, without pausing it when you first touch it. (e.g. scroll a page or a list up or down)
- *Double tap* Tap quickly twice on a webpage, map, or other screen to zoom. Double tapping after pinching the zoom in some application to fit the width of the screen
- *Pinch* Place two fingers on the screen at once and pinching them together (to zoom out) and spreading them apart (to zoom in).
- *Rotate the screen* Orientation of the screens rotates with the phone as user turn it from upright to its side and back again.

## Using the Home Screen

Home screen is the starting point to access all the features on your PDA Device. It displays application icons, widgets, shortcuts, and other features. User can personalize the home screen. See "Personalizing home screen"

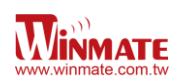

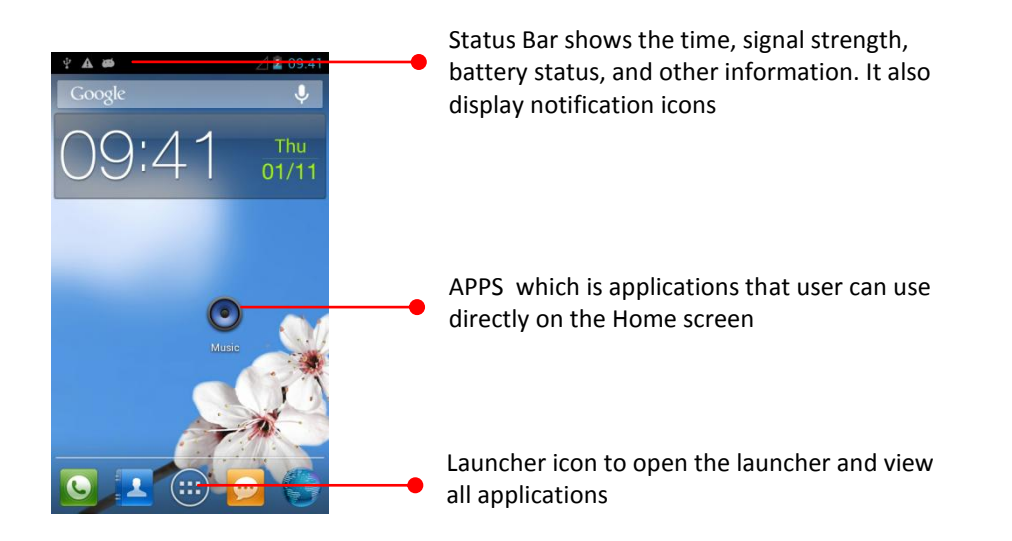

#### **Personalizing Home Screen**

User can add application icons, shortcuts, widgets, and other items to any part of any Home screen where there is free space. User can also switch the wallpaper.

#### To change wallpaper on the Home screen:

- 1. Tap **MENU** and then tap Wallpaper
- 2. On the menu that opens tap the type of item you want to add.

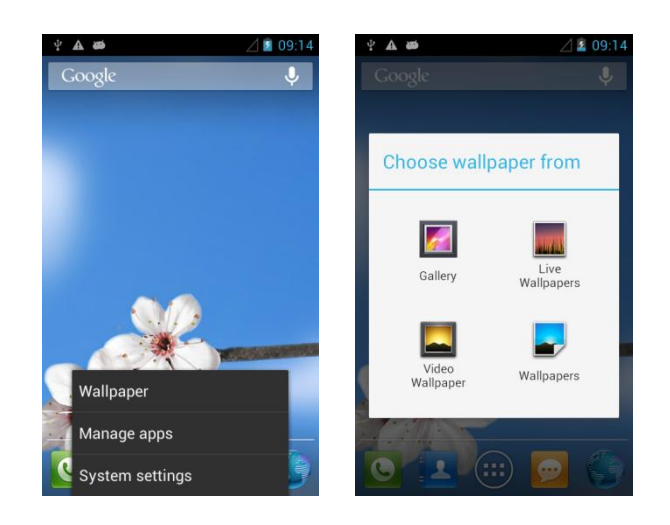

#### To move an item on the Home screen:

- 1. Tap and hold the item you want to move, until it can be moved.
- 2. Drag it to a new location on the screen
- 3. Place the item where you want to put it and lift your finger

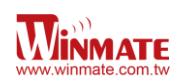

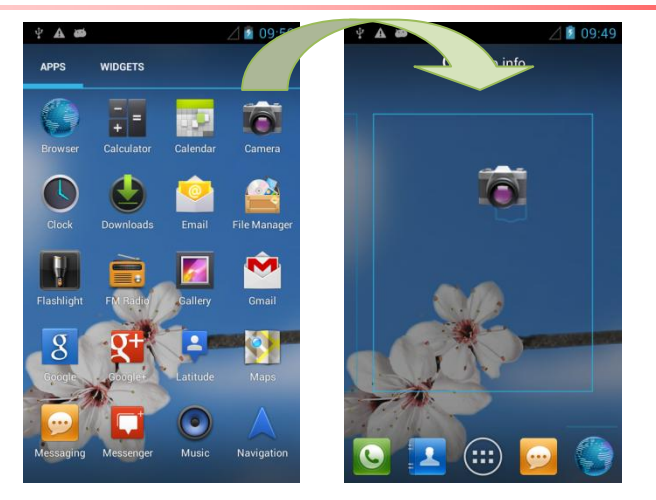

Move a APPS (Camera) to Home screen

## To remove an item from the Home screen:

- 1. Tap and hold the item you want to remove. The launcher icon will change into a Remove icon
- 2. Drag the item you want to remove to the Remove icon
- 3. When the icon turns red, release your finger

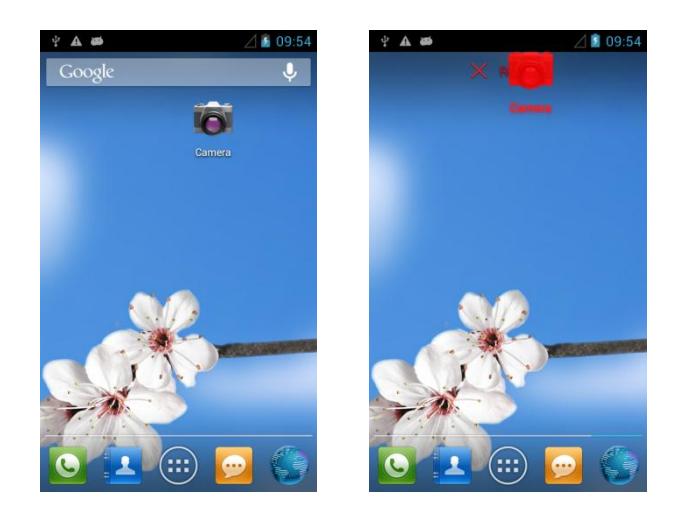

#### View other parts of the Home Screen

 Slide your finger left or right across the Home screen Extensions to the Home screen provide extra space for APPS, shortcuts, and other items.

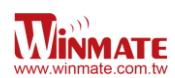

| 4 A #      | 4 A #           | Ψ A #       | ⊿ 🛿 09:41           | ⊿ 🚨 09:11                 | 🛆 🖬 09:19 |
|------------|-----------------|-------------|---------------------|---------------------------|-----------|
| Google     | Google          | Google      | Ŷ                   | Ŷ                         | Ŷ         |
|            |                 | $\cap 9:41$ | Thu                 |                           |           |
|            |                 |             | 01/11               |                           |           |
| 0 8        |                 |             |                     |                           |           |
| Clock Coop | 8               |             |                     |                           |           |
|            |                 | 6           |                     |                           |           |
|            | -               | Mus         | i                   |                           |           |
|            |                 |             |                     | Contraction of the second | -         |
|            | <del>?</del> 8. |             |                     |                           |           |
|            |                 |             |                     | Setting                   |           |
|            |                 |             | <u>. ) () () ()</u> |                           | <u>.</u>  |

2. Tap the launcher icon to view the entire APPS and Widgets of the device

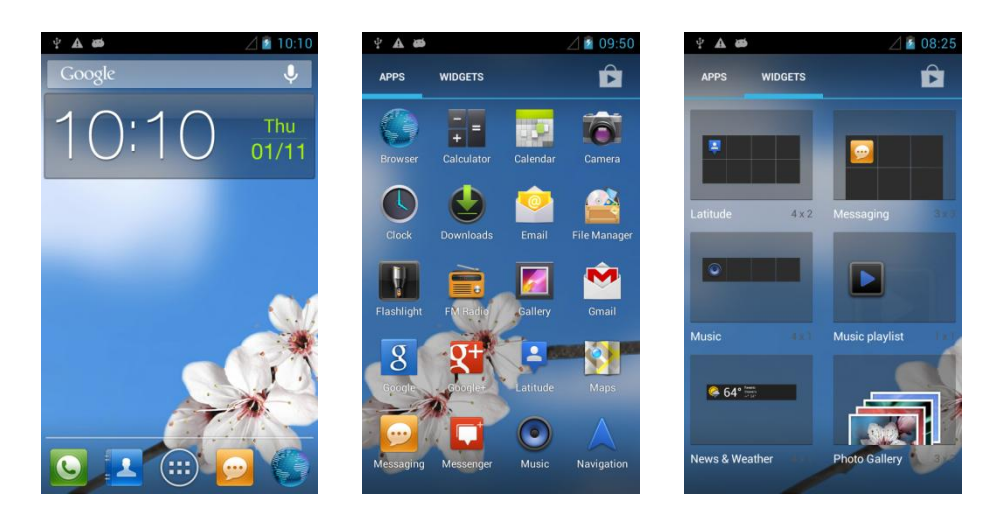

## **Status and Notification Icons**

The status bar appears at the top of every screen. On the left are notification icons and on the right are status icons, along with the current time.

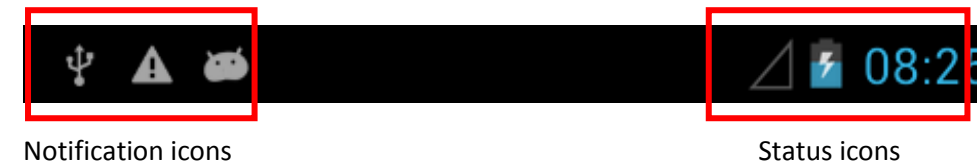

#### **Status Icon**

The following icons indicate the status of your PDA, for example if users are connected to a Wi-Fi network that is not connected to the internet, the network icons are appears in white color

Status icons that appear in the status bar are as follows:

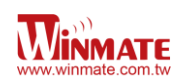

| G           | Connected to GPRS mobile network  | * | Bluetooth is on                  |
|-------------|-----------------------------------|---|----------------------------------|
| 1X          | Connected to 1xRTT mobile network | 8 | Connected to a Bluetooth device  |
| E           | Connected to EDGE mobile network  | ? | No SIM card installed            |
| 3G          | Connected to 3G mobile network    | 0 | Vibrate mode                     |
| 4G          | Connected to 4G mobile network    | R | Ringer is silenced               |
| af          | Mobile network signal strength    |   | Battery is very low              |
| .d          | Searching for a network signal    |   | Battery is low                   |
| <b>X</b> af | No signal                         |   | Battery is partially drained     |
| \$          | Connected to a Wi-Fi network      |   | Battery is full                  |
| Δ           | Roaming                           | 2 | Battery is charging              |
|             | Airplane mode                     | ۲ | Receiving location data from GPS |

## **Notification Icon**

The following icons indicate that you have received notification

| $\langle$ | New email message              | Ś  | Incoming call                    |
|-----------|--------------------------------|----|----------------------------------|
| (C        | New text or multimedia message | Ъ« | Missed call                      |
| 3         | Alarm is set                   | 9  | Speakerphone is activated        |
| 1         | Upcoming event                 | Ł  | Phone microphone is muted        |
| ¢         | Data is syncing                | t  | Downloading data                 |
|           | Problem with sign-in or sync   | Ŷ  | Phone is connected via USB cable |
|           | A screenshot is captured       |    |                                  |

# Using the On-Screen Keyboard

User will be able to enter text using the On-Screen Keyboard. Some applications will launch the keyboard automatically. In others, user needs to touch a text field where user wants to enter text to launch the keyboard.

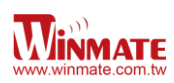

# Enter Text by Typing

1. Open a text field, in this example we used ToDo to create a note The On-Screen Keyboard opens.

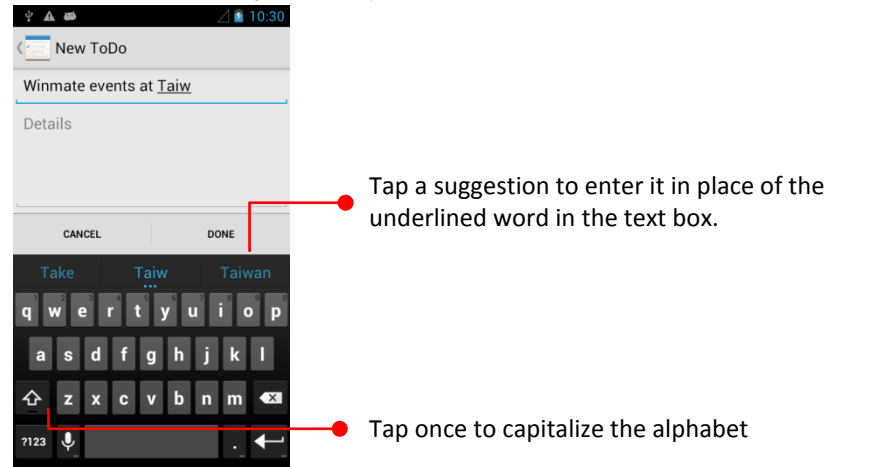

If user taps in a text field which already contains text, the insertion point is set where user tap and the cursor appears. User can drag the cursor to pick exactly where you want to add more text. User can also select a word to copy, cut and paste it. See "Editing Text"

- 2. Tap the delete key to erase characters to the left of the cursor
- 3. Tap <sup>?123</sup> to enter numbers. Tap <sup>ABC</sup> to return to letters
- 4. To enter symbols and other characters, tap and hold one of the top-row keys and slide your finger up to the list of the options. Lift your finger when you find your selection.

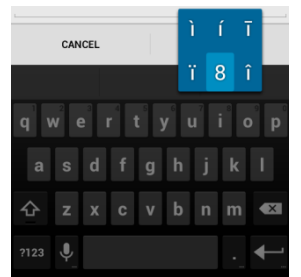

5. To view additional symbols, tap = 1 < 0 on the numeric keyboard.

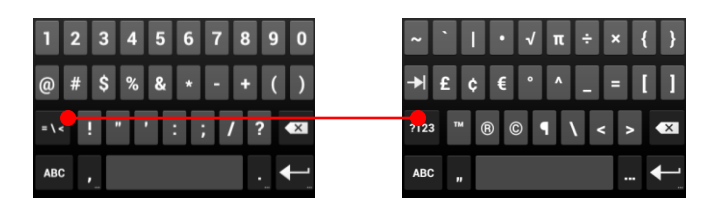

6. To open a small window with as set of common symbols, tap & hold the periode kev

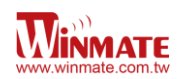

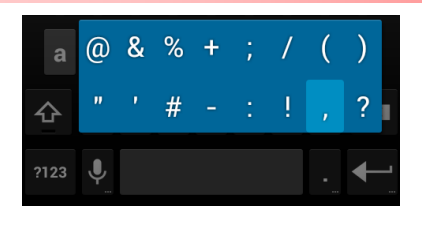

7. To close the On-Screen keyboard, tap the back button

#### **Editing Text**

#### To select text

- 1. Double Tap the text you want to select
- 2. Tap to select all the sentences in the menu that appears, the selected text is highlighted in blue, with a tab at each end of the selected word
- 3. Drag selection tab to expand or reduce the range of the selected text

| 4 A Ø                      |              | 4          | 10:47 | ÷ A ø                       |             | 1           | 10:46 💈 |
|----------------------------|--------------|------------|-------|-----------------------------|-------------|-------------|---------|
| $\checkmark$               | Text selecti | on         |       | $\checkmark$                | Text select | ion         |         |
| PASTE<br>taiwan<br>Details | ≥ communi    | cation inc | . at  | Winmat<br>taiwan<br>Details | e commun    | ication inc | at ,    |
|                            | K            |            |       |                             | K           |             |         |
|                            |              |            |       |                             |             |             |         |

## To Cut or Copy Text

- 1. Select the text to cut or copy, see " to select text"
- 2. Tap 🖾 or 🗉 in the Edit text menu.
- 3. If you select be the selected text is removed from the text field; it is stored in temporary area so that you can paste it into different text field.

## To Paste Text

- 1. After Cut or Copy the text, see "To Cut or Copy Text"
- 2. Place the cursor in the text field where you want to paste the text, user can paste text that you copied from one application into a text field in any application
- 3. Tap and hold into the location that you want to paste, Tap Paste in the menu that

opens or user can also tap 📃 to replace the existing text with copied text

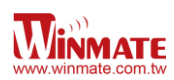

| ¥ 🗛 🗃   |              | L         | 10:54 | ÷ A 🛎        |            | 4                         | 10:54 | ф <b>А Ф</b> |         | ⊿ 🖬 10:57      |
|---------|--------------|-----------|-------|--------------|------------|---------------------------|-------|--------------|---------|----------------|
| √ Т     | ext selectio | n PA      | STE   | $\checkmark$ | PASTE      | REPLACE                   |       | < Edit       | ToDo    |                |
| replace | the word ba  | d with go | bod   | replace      | the word b | o <mark>ad</mark> with go | bod   | replace      | he word | good with good |
| Details |              |           |       | Details      |            |                           |       | Details      |         |                |
|         |              |           |       |              |            |                           |       |              |         |                |
|         |              |           |       |              |            |                           |       | ι            |         |                |
|         | Z            |           |       |              | Z          |                           |       | CAN          | CEL     | DONE           |

# **Display Setting**

Use the display settings to configure brightness and other screen settings.

- 1. Tap MENU and then tap System settings
- 2. Tap **Display** and in the DEVICE part there are:
  - Brightness for adjusting the brightness of the screen.
  - *Wallpaper* to select wallpaper
  - *Auto-rotate screen* for switching the orientation of the screen as user turn the device sideways or upright
  - Sleep to inactivate the device after some time
  - Font Size for adjusting the font in the device

| Anote Note | For the longest battery life between charges, use the shortest Sleep time |
|------------|---------------------------------------------------------------------------|
|------------|---------------------------------------------------------------------------|

| Ύ <b>Α</b> #⊅       | ⊿ 🛿 11:23 | фи <b>А ф</b> а                                                                                                 | 🛆 🖻 11:23 |
|---------------------|-----------|----------------------------------------------------------------------------------------------------|-----------|
| 🗾 Settings          |           | کت التحالی کا التحالی کا التحالی کا التحالی کا التحالی کا التحالی کا التحالی کا التحالی کا التحالی کا التحالی ک |           |
| WIRELESS & NETWORKS |           | Brightness                                                                                                    |           |
| 🗢 Wi-Fi Off         |           | brightness                                                                                                    |           |
| 8 Bluetooth OFF     |           | Wallpaper                                                                                                    |           |
| Data usage          |           | Auto-rotate screen                                                                                              | >         |
| More                |           | Sleen                                                                                                    |           |
| DEVICE              |           | After 30 minutes of inactivity                                                                                  |           |
| Audio profiles      |           | Font size                                                                                                    |           |
| Display             |           |                                                                                                    |           |
| Storage             |           | Force proximity sensor                                                                                          |           |
| Battery             |           |                                                                                                    |           |
| Battery             |           |                                                                                                    |           |

# **Audio Profile Setting**

Use the sound settings to configure how and at what volume the phone rings, vibrates or alerts user in other ways when user receive a call, receive a notification or an alarm sounds.

# **Sounds Setting**

1. Tap **MENU** and then tap **System settings** 

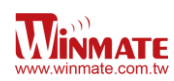

2. Tap **Audio profiles** and then user can select General, Silent, Meeting or Outdoor profile.

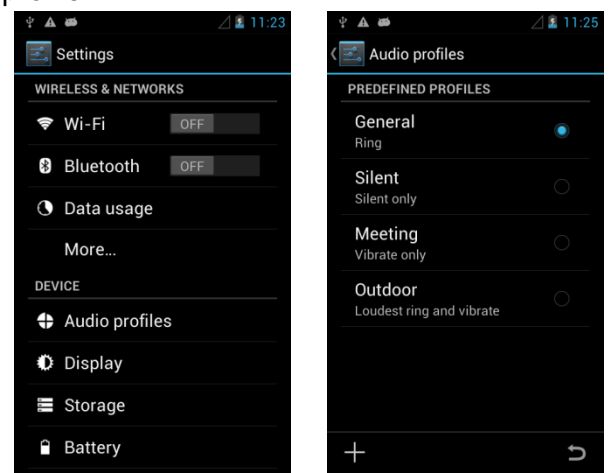

#### **Adjust Volume**

1. Press the volume keys to change the ring volume (On Home screen) or earpiece volume (during a call)

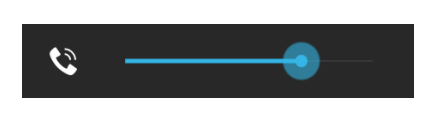

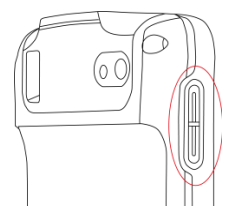

## Language & Keyboard Setting

Use the Language & keyboard settings to select the language for the text on your phone and for configuring On-Screen Keyboard, including words that you have added to its dictionary

- 1. Tap MENU and then tap System Settings
- 2. Tap Language & Input

*language* – to open the language screen, where user can select the language to use for the text on the device.

**Default** – to apply the onscreen keyboard that is included with user's device. The correction and capitalization features affect only the English version of the keyboard. **Android keyboard settings** – the setting screen is available only if user's device has a physical keyboard. There are three options; Auto-replace (check to correct misspelled words), Auto-cap (check to capitalize the first letter of the first word in sentences), and Auto-punctuate (check to insert a period when user press the space key twice in a row)

*Input Language (Active Input Methods)* – user can select language(s) that will appear in the android keyboard

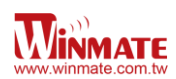

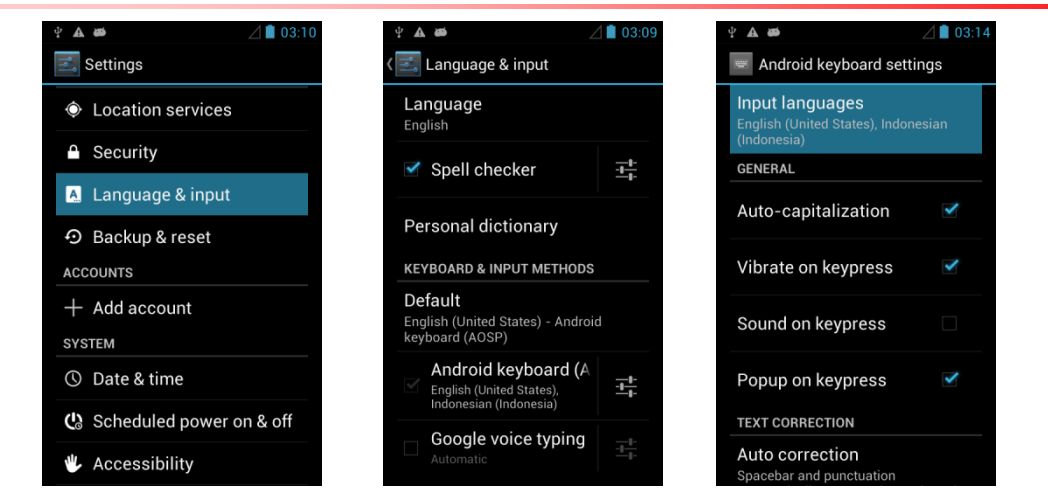

## Change the keyboard language

The current keyboard language is displayed on the Space key and user can switch languages.

- 1. Tap and hold the space key
- 2. Without lifting the finger, slide it to the left or right until the language you want to use appears in the center of the small window above the Space Key
- 3. Lift the finger to change the keyboard language

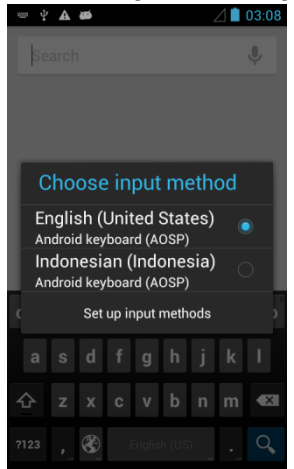

## **USB Debugging Setting**

To permit debugging tools on a computer to communicate with User's PDA via USB Connection.

- 1. Tap **MENU** and then tap **System Settings**
- 2. Tap { } Developer options and then tap USB debugging

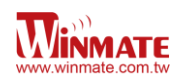

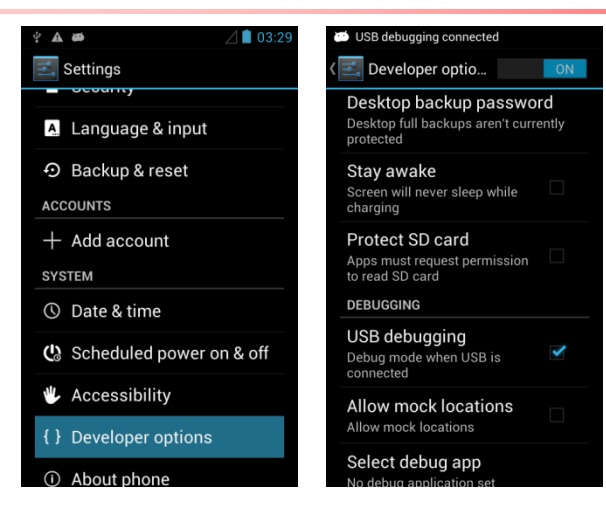

# **Using the Phone**

User can make a phone call by dialing a phone number; touch a number in the contact list, on the web pages or other places.

#### To Make a Phone Call

- 1. Please make sure the SIM card is properly installed
- 2. Tap the Phone icon Sat the bottom of the Home screen or in the launcher or on the Home screen
- 3. Tap the numeric keys on the screen to enter the phone number and then tap **S** to dial the number that you have entered

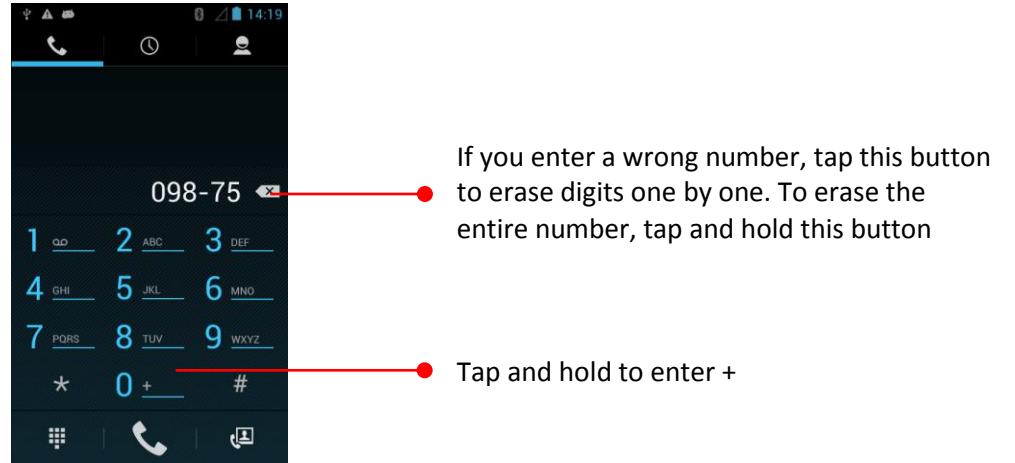

4. Adjust the call volume by pressing the volume up / down button on the side of the PDA device

#### To Make a Phone Call Using Contact List

1. Tap the launcher and then tap Contacts Cor

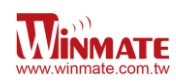

- 2. Tap the Phone icon icon at the bottom of the Home screen and then tap the Contacts
- 3. Select the required contact and then tap it to call

#### **Answering or Declining Calls**

When user receive a phone call, the incoming call screen opens with the caller ID and any additional information about the caller that you have entered in contacts.

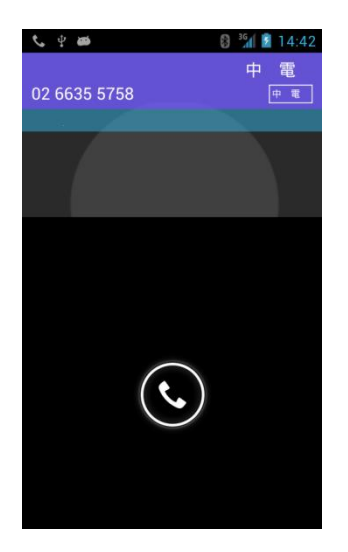

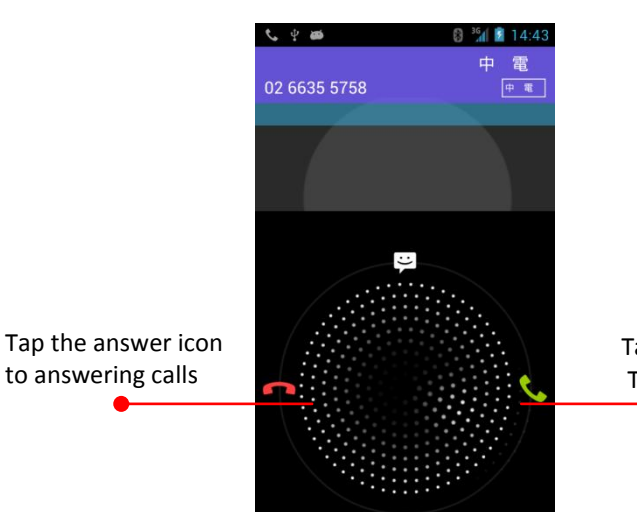

Tap the Reject icon To rejecting calls

# Messaging

#### Send a Text Message

- 1. Tap the launcher and then tap
- 2. Tap Compose new message and enter a mobile phone number in the **To field**. You can tap to find your contact
- 3. Tap the composition text box to start entering your message

| 🖞 🛦 🛎 🛛 🚦 14:27  | 📟 🖞 🛦 🗃 🛛 🔋 🔟 📋 14:26        |
|------------------|------------------------------|
| 应 Messaging      | K 💬 New message 🛛 🔊 📎        |
|                  | <u></u> 🖣                    |
|                  | 160/1                        |
| No conversations | Type message                 |
|                  | qwertyui op                  |
|                  | asdfghjkl                    |
|                  | ☆ z x c v b n m ≪            |
| <b>e</b> ,       | ?123 , 🔇 English (US) . Next |

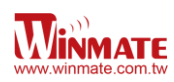

#### Open and Respond to Text Message

If you are working in a message window, message that you receive are display in it. Otherwise, you receive a new message notification and a new message icon appears in the status bar.

#### To reply a message

When user tap the new message notification, the message window opens and user can reply the message

#### To forward a message

- 1. Tap & hold a message in a message window
- 2. Tap Forward message in the menu that opens
- 3. Enter a recipient for message and edit the content if necessary
- 4. Tap Send

## **About Phone**

About Phone includes information about user's phone

**System Update** — provides information regarding the local or online update of your devices

**Status** — opens the status screen with a list of information about battery, network, signal strength and other details

**Legal Information** — lists details about the model number, Android Version, Baseband version etc. this information is useful if user need to work with support team

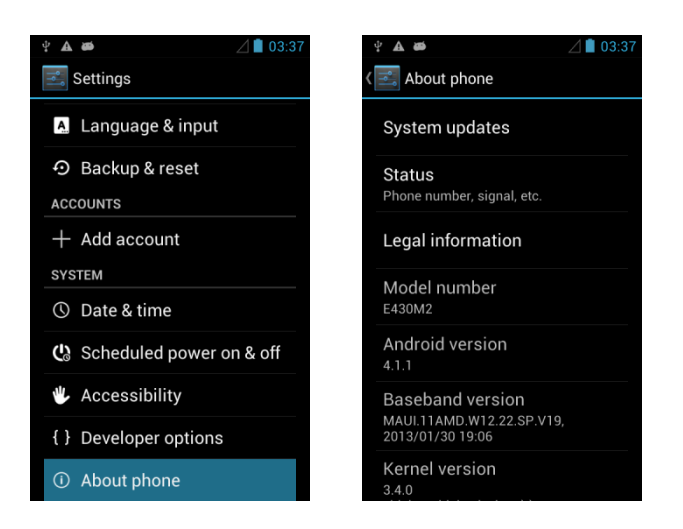

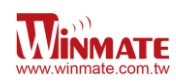

# **Chapter 4: Connecting to Network and Devices**

# **Connecting to Mobile Networks**

When users assemble their PDA with a SIM card from service provider, their phone is configured to use their provider networks for voice calls and for transmitting data.

Different locations may have different mobile networks available; user may need to configure their phone to use certain networks. To obtain fastest networks user can configure their phone to 4G and to extend the life of battery user can use 2G network.

#### Checking the Network (GPRS/3G) Connection

- 1. Tap **MENU** and then tap **System Settings**
- 2. Tap More... in the Wireless & networks, and then tap Mobile networks
- 3. Tap 3G Service to check the network connection

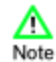

Do not change the parameters of the access point to prevent user may not be able to access network sources

#### Turning on data service

- 1. Tap **MENU** and then tap **System Settings**
- 2. Tap More... in the Wireless & networks, and then tap Mobile networks
- 3. Tap Data connection
- 4. Select the desired network operator to enable the data connection

## **Connecting to Wi-Fi Networks**

#### Turn On the Wi-Fi and Connect to a Wi-Fi network

- 1. Tap **MENU** and then tap **System Settings**
- 2. Tap Wireless & networks and then select Wi-Fi to turn it on
- 3. Tap Wi-Fi

The device scans for available Wi-Fi networks and displays the list of it. Secured

networks are indicated with a lock icon If the phone finds a network that you have connected previously, it connects to it automatically.

- 4. Tap a network to connect to it;
  - If the network is open, you are prompted to confirm that you want to connect it by tapping **Connect**
  - If the network is secured, users are prompted to enter a password or other credentials
- 5. To check the details about the speed, security, address and related settings, tap its name in the Wi-Fi settings screen

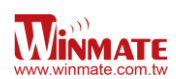

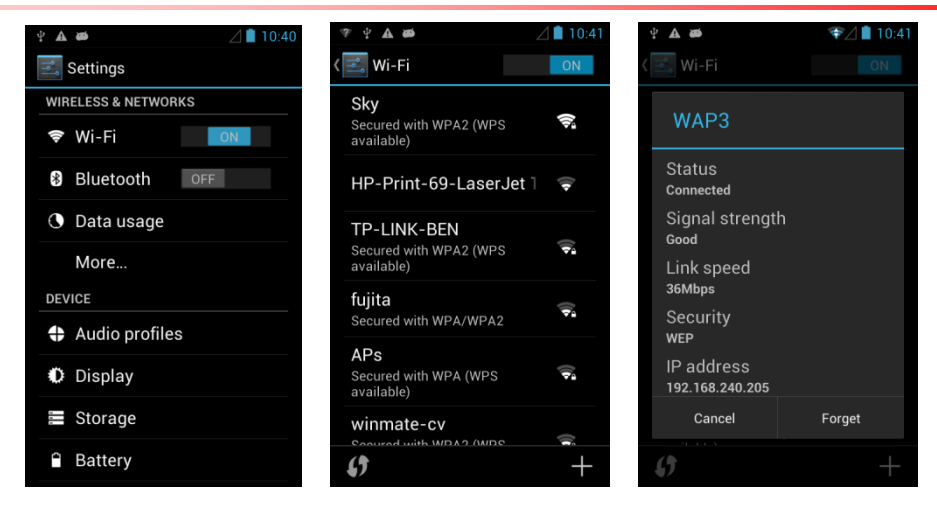

#### Add a Wi-Fi Network

- 1. Turn on Wi-Fi, in the Wi-Fi settings screen, tap + icon (at the bottom right of the list of discovered networks)
- 2. Input the SSID (name) of the network, if the network is secured, tap the security menu and then tap the type of security deployed on the network.
- 3. Enter any required security credentials
- 4. Tap Save

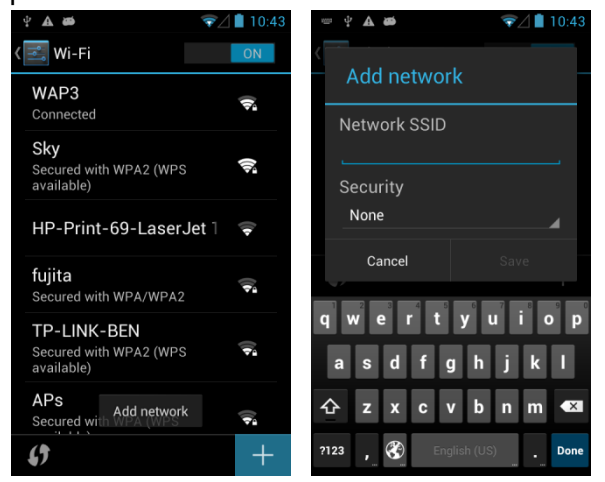

## **Connecting to Bluetooth Devices**

#### Turn Bluetooth On or Off

- 1. Tap **MENU** and then tap **System settings**
- 2. Tap Wireless & networks and then select Bluetooth to turn it on

#### Connect to a Bluetooth device

- 1. Tap MENU and then tap System settings
- 2. Tap Wireless & networks, and then tap Bluetooth settings
- 3. It will automatically scans and displays the IDs of all available Bluetooth devices in range. Tap **SEARCH FOR DEVICES** to search other Bluetooth devices

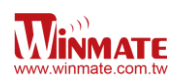

4. Tap the ID of the other device in the list in Settings to pair them

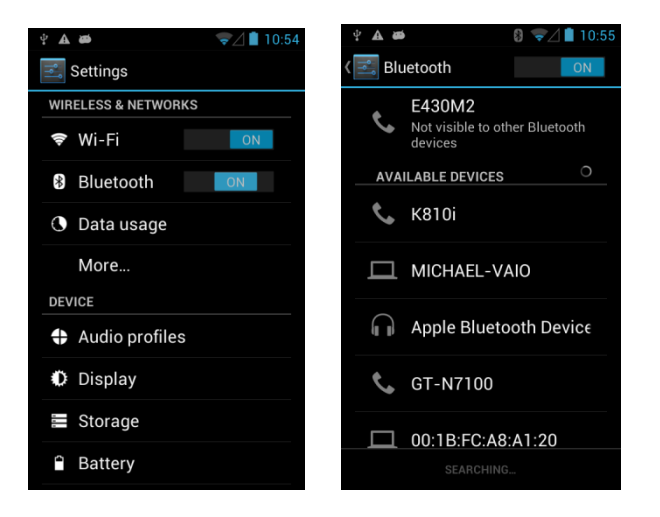

#### **Disconnect from a Bluetooth device**

- 1. Tap the device in the Bluetooth settings screen
- 2. Tap OK to confirm that you want to disconnect

# **Connecting to Computer via USB**

User can connect their PDA to a computer with USB cable to transfer files between PDA and computer

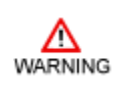

When connecting your PDA to a computer and mounting its USB storage or SD card, user must follow the computer's instructions for connecting and disconnecting USB device, to avoid damaging or corrupting files.

To connect your PDA to a computer via USB:

- 1. Use the USB cable that came with your PDA to connect the phone to a USB port on your computer
- 2. After received a notification that the USB is connected, tap the notification panel and then tap **USB connected**
- 3. Tap **Turn on USB storage** in the screen that opens to confirm that user wants to
  - transfer files. When the phone is connected as USB storage, the screen indicates that USB storage is in use and user will receive a notification

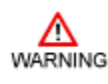

Carefully follow your computer's instructions to un-mount the USB storage or SD card. Disconnect USB device not properly can cause a loss of important data or information.

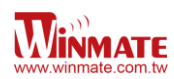

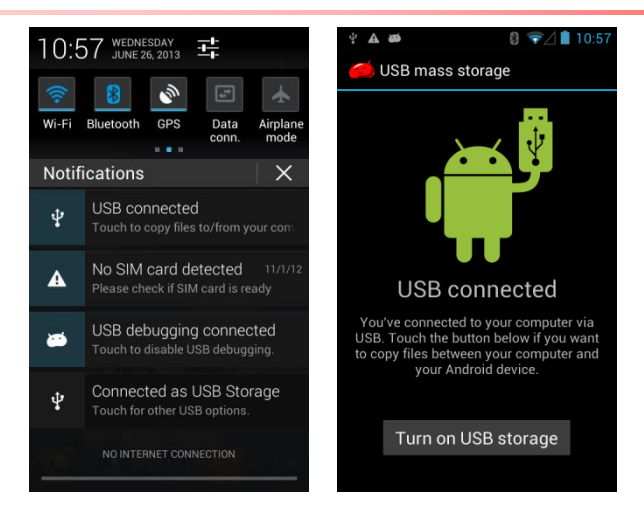

To disconnect your PDA from the computer:

- 1. Open the Notifications panel and tap USB connected
- 2. Tap Turn off USB storage in the screen that opens

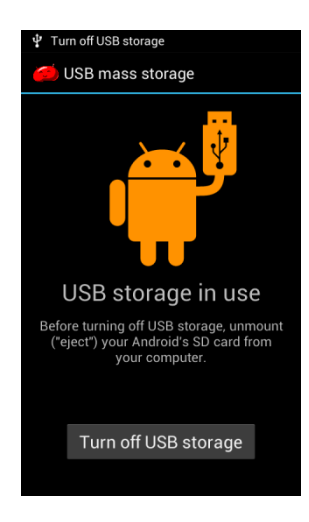

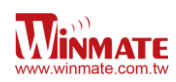

# **Chapter 5: Using the Camera**

Winmate E430RM2 equipped with 5 MP on the rear side and 2 MP on the front side, which user can use to capture photos or video

#### Open Camera

Tap the launcher and then tap Camera Camera opens in Portrait mode, ready to take a picture or shoot a video

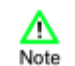

Make sure the protective lens cover is clean before taking pictures. A lens cover with smudges from fingers can cause blurry picture

#### Take a picture

- 1. Adjust the exposure, flash, and other necessary settings. Or leave it automatic.
- 2. Frame your subject / object on screen

User can set whether user want to use the front or rare camera, by taping

Slide -O + to zoom in or out.

- 3. Tap the On Screen Shutter icon The camera brings the image into focus, when the image is in focus, the focus indicators in each corner will turn green and ready to capture
- 4. Touch the **I** to change camera settings

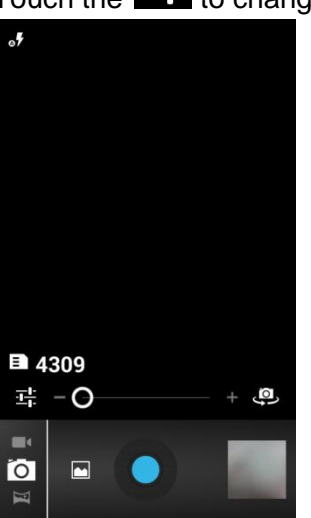

#### Switch between front and rear cameras

E430RM2 has both a front and rear camera, user can select which camera you want to preview and take pictures with.

1. Tap the On Screen Select Camera icon to switch between the rear camera and the

front camera

Δ

Note

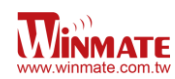

2. The preview switches to show the scene viewed from the camera you selected.

Not all features (such as flash) are available for the front camera

#### **Viewing pictures**

- 1. After taking a photo, a thumbnail of the picture is shown on the corner of the capture screen. Tap the thumbnail to view it
- 2. Tap the onscreen button

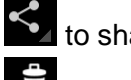

to share photo

to delete photo

uto view other photo or video in the galleries

3. Swipe right or left to view more photos

## Shoot a video

- 1. Tap **L** to switch from camera to video mode
- 2. Point the lens to record the scene where you want to start
- 3. Tap the On Screen Start Video icon The time remaining to shoot counts down at the left; when less than a minute is left, the countdown turns red
- 4. Tap the **L** icon again to stop shooting

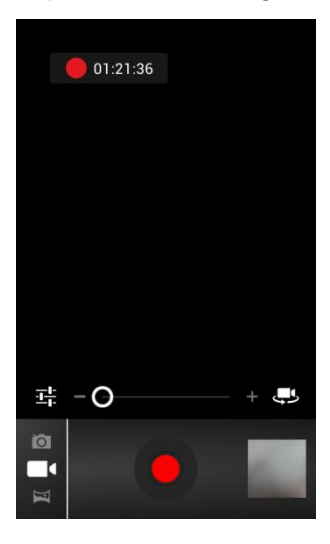

#### **Opening the Gallery**

1. Tap the launcher and then tap Gallery

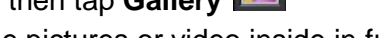

- 2. Tap a folder to view the pictures or video inside in full screen mode
- 3. Flick the pictures left or right to view the previous or next picture

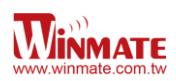

# Chapter 6: Accessories

# E430RM2 Standard Accessories

| Standard Accessory    | Part Number                                                                | Details                                                                        |
|-----------------------|----------------------------------------------------------------------------|--------------------------------------------------------------------------------|
| Universal USB Adapter | 922Z005W05V1 USA<br>922Z005W05V4 EU<br>922Z005W05V2 UK<br>922Z005W05V3 AUS | Input : AC 100-240V 50/60 Hz<br>Output : 5V-1A                                 |
| Micro USB Cable       | 9487049050K0                                                               | Provides power to the E430RM2 and<br>USB communication with a host<br>computer |
| Micro SD Card         | 76G004300000                                                               | 4GB Micro SD Card                                                              |
| Hand Strap            | 9B000000330                                                                | Firmly grasp the device without having a fear of dropping it                   |

# E430RM2 Optional Accessories

| Optional Accessory                  | Part Number  | Details                                                                                                    |
|-------------------------------------|--------------|----------------------------------------------------------------------------------------------------|
| Charging Dock                       | 98K000A0003Y | <ul> <li>Two slot charging dock, with LED power level indicators</li> <li>supports up to 2 set of dock interconnected</li> </ul>                                           |
| Battery Charger                     | 98K004A0000G | <ul> <li>Two slot charging dock, power<br/>level LED indicator buzzer to<br/>indicate battery is inserted<br/>properly</li> <li>12V/50W DC in</li> </ul>                   |
| Battery                             | 320403704008 | 3.7V 3900mAh Li-Poly removable battery                                                                                                    |
| Leather Holster with shoulder strap | 9B00000002U  | Leather case with vinyl screen<br>protector and shoulder strap.<br>Keeps the device free of<br>fingerprints and dirt                                                       |
| Lanyard                             | 9B000000317  | Lanyard provides a secure feel<br>when using your E430 series<br>Rugged PDA while on the move                                                                              |
| Micro USB host cable (OTG cable)    | 9480058040K0 | This USB Host cable provides OTG (On-the-Go) function acting as a host allowing a USB flash drive to be attached.                                                          |
| Bluetooth printer                   | 9B000000266  | <ul> <li>Mobile thermal receipt printer</li> <li>Quick and efficient printing</li> <li>Li-ion battery (7.4V / 2.100mAh)</li> <li>Various Wireless communication</li> </ul> |